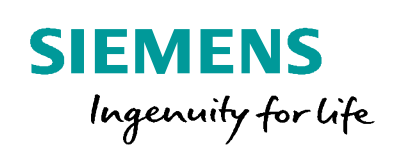

Industry Online Support

NEWS

Sending and receiving SMS with serial CP or CM and MODEM MD720

MODEM MD720, CP340, CP341, CP441-2, CM PtP, 1SI, STEP 7 V13 SP1, STEP 7 V14

https://support.industry.siemens.com/cs/ww/en/view/25545680

Siemens Industry Online Support

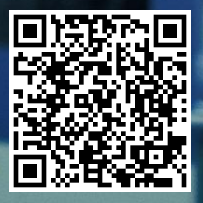

# Warranty and Liability

### Note The Application Examples are not binding and do not claim to be complete regarding the circuits shown, equipping and any eventuality. The Application Examples do not represent customer-specific solutions. They are only intended to provide support for typical applications. You are responsible for ensuring that the described products are used correctly. These Application Examples do not relieve you of the responsibility to use safe practices in application, installation, operation and maintenance. When using these Application Examples, you recognize that we cannot be made liable for any damage/claims beyond the liability clause described. We reserve the right to make changes to these Application Examples at any time without prior notice. If there are any deviations between the recommendations provided in these Application Examples and other Siemens publications – e.g. Catalogs – the contents of the other documents have priority. We do not accept any liability for the information contained in this document. Any claims against us - based on whatever legal reason - resulting from the use of the examples, information, programs, engineering and performance data etc., described in this Application Example shall be excluded. Such an exclusion shall not apply in the case of mandatory liability, e.g. under the German Product Liability Act ("Produkthaftungsgesetz"), in case of intent, gross negligence, or injury of life, body or health, guarantee for the guality of a product, fraudulent concealment of a deficiency or breach of a condition which goes to the root of the contract ("wesentliche Vertragspflichten"). The damages for a breach of a substantial contractual obligation are, however, limited to the foreseeable damage, typical for the type of contract, except in the event of intent or gross negligence or injury to life, body or health. The above provisions do not imply a change of the burden of proof to your detriment. Any form of duplication or distribution of these Application Examples or excerpts hereof is prohibited without the expressed consent of the Siemens AG. Security Siemens provides products and solutions with industrial security functions that informasupport the secure operation of plants, systems, machines and networks. tion In order to protect plants, systems, machines and networks against cyber threats, it is necessary to implement - and continuously maintain - a holistic, state-of-the-art industrial security concept. Siemens' products and solutions only form one element of such a concept. Customer is responsible to prevent unauthorized access to its plants, systems, machines and networks. Systems, machines and components should only be connected to the enterprise network or the internet if and to the extent necessary and with appropriate security measures (e.g. use of firewalls and network segmentation) in place. Additionally, Siemens' guidance on appropriate security measures should be taken into account. For more information about industrial security, please visit http://www.siemens.com/industrialsecurity. Siemens' products and solutions undergo continuous development to make them more secure. Siemens strongly recommends to apply product updates as soon as available and to always use the latest product versions. Use of product versions that are no longer supported, and failure to apply latest updates may increase customer's exposure to cyber threats. To stay informed about product updates, subscribe to the Siemens Industrial Security RSS Feed under http://www.siemens.com/industrialsecurity.

# **Table of Contents**

| Warra | anty and                                                                                                    | Liability                                                                                                    | 2                                                              |
|-------|----------------------------------------------------------------------------------------------------|----------------------------------------------------------------------------------------------------|----------------------------------------------------------------|
| 1     | Introduc                                                                                                    | tion                                                                                                    | 4                                                              |
|       | 1.1<br>1.2<br>1.3                                                                                                  | Overview<br>Mode of operation<br>Components used                                                                                                    | 4<br>4<br>7                                                    |
| 2     | Enginee                                                                                                    | ring                                                                                                    | 10                                                             |
|       | 2.1<br>2.2<br>2.2.1<br>2.2.2<br>2.2.3<br>2.2.4<br>2.2.5<br>2.2.6<br>2.3<br>2.3.1<br>2.3.2<br>2.3.3<br>2.4<br>2.4.1 | Blocks of the Library<br>Interface description<br>FB "LMD720_SmsXxxx"<br>FC "LMD720_StringToDtxx"<br>PLC data type "LMD720_typeSendRcv"<br>PLC data type "LMD720_typeSmsParamXx"<br>PLC data type "LMD720_typeStatus"<br>PLC data type "LMD720_typeStringStruct"<br>Preparation<br>Configuring the used communication module or<br>communications processor<br>Setting the baud rate of MODEM MD720<br>Connecting MODEM MD720 to the controller<br>Integration into the user project<br>Integrating library blocks in a STEP 7 V13 or STEP 7 V14<br>project | 10<br>12<br>12<br>14<br>14<br>15<br>16<br>17<br>20<br>21<br>22 |
|       | 2.4.2                                                                                                    | Elibrary resources and performance data                                                                                                    | 26                                                             |
| 3     | Appendi                                                                                                    | ix                                                                                                    | 30                                                             |
|       | 3.1<br>3.2<br>3.3                                                                                                  | Service and support<br>Links and Literature<br>Change documentation                                                                                                    | 30<br>31<br>31                                                 |

# 1 Introduction

# 1.1 Overview

A SIMATIC station (S7-300, S7-400 or S7-1500) is to send alarm messages, warning messages or important information on the system status autonomously via SMS to service staff or a service center using the library "LMD720". In addition, the SIMATIC station is also to receive and interpret messages.

# 1.2 Mode of operation

The SIMATIC station sends and receives the SMS messages via the serial CP or the serial CM and the MODEM MD720.

# Schematic layout

The figure below shows all of the possible application cases of the library "LMD720" in the various SIMATIC S7 controllers with the appropriate serial communication modules/processors.

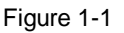

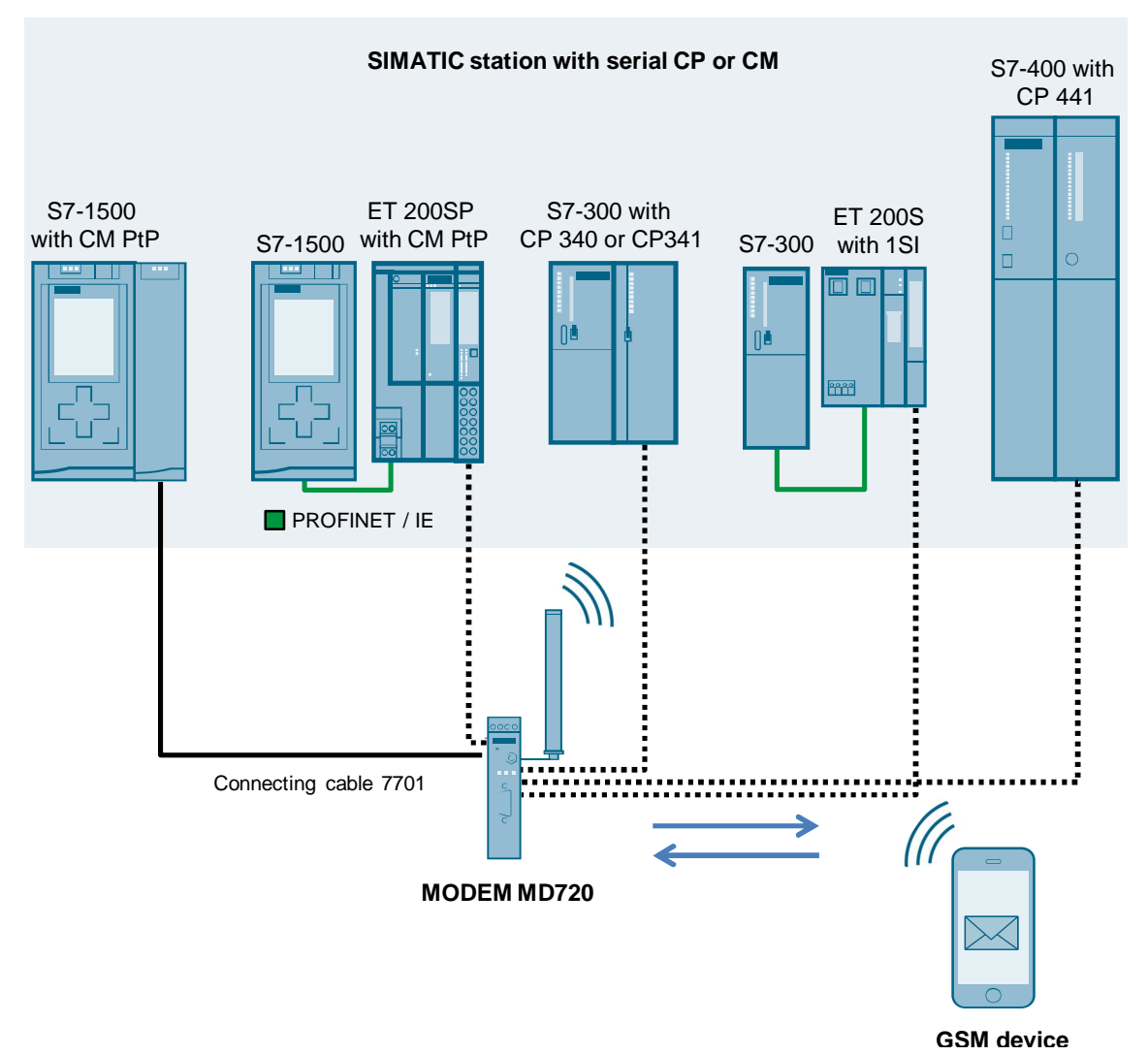

## Functions

The appropriate function block "LMD720\_SmsXxxx" from the library "LMD720" is used for data exchange between a SIMATIC S7-CPU and a serial communication module or a serial communication processor and the MODEM MD720.

The core functions of the "LMD720\_SmsXxxx" function blocks of the library are described below:

## "LMD720\_SmsXxxx" function block

## Initializing the MODEMs MD720 (INIT\_STATE):

- Disable local echo
- · Disable GPRS port read out
- Enter PIN
- Enter short message service center
- Set SMS memory
- Delete stored SMS messages from the buffer.

Note Re-initialize MODEM MD720 after a power failure.

## Sending SMS (SEND\_STATE):

Enter telephone number and text for die SMS message

### Receiving SMS (POLLING\_STATE):

- Read out SMS messages
- Delete stored SMS messages from the buffer
- **Note** Only messages with certain indices are evaluated. All other messages are deleted from the buffer (initialization) after a time out. It is not possible to browse the memory subsequently.

| NOTICE | Do not send SMS messages containing the following: |
|--------|----------------------------------------------------|
|        | · Keyword "ERROR",                                 |
|        | · Keyword "OK" or                                  |
|        | the character "_"                                  |
|        |                                                    |

These keywords or characters cause faulty behavior when sending the message from MODEM MD720 to the communication module.

## **Function charts**

# Sending SMS

The following figure shows the send process. Figure 1-2

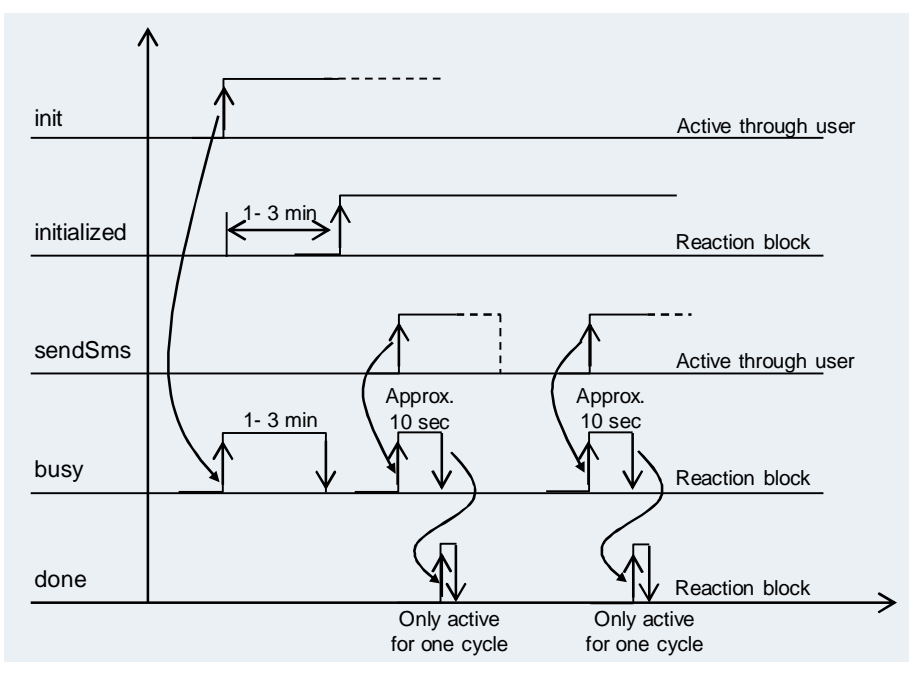

# **Receiving SMS**

The following figure shows the receive process. Figure 1-3

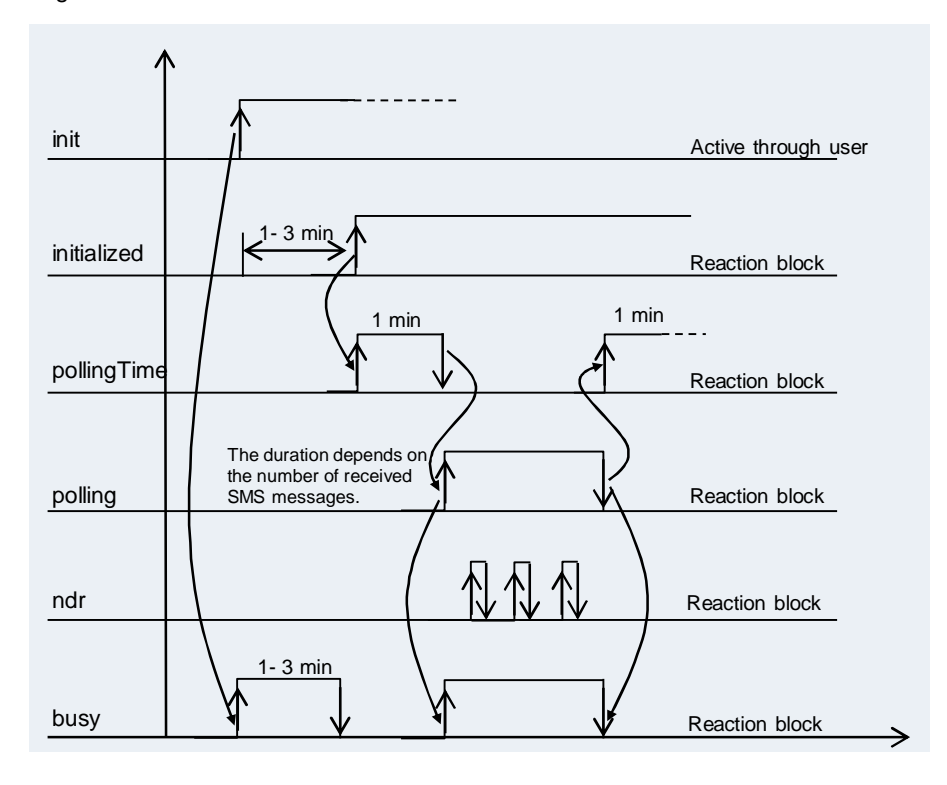

# 1.3 Components used

This library has been created with the following hardware and software components:

## Hardware for the S7-1500 station

When you use a S7-1500 station to build this application example, the following components are required:

Table 1-1

| Component                                            | Numbe<br>r | Article number                                             | Note                                                             |
|------------------------------------------------------|------------|------------------------------------------------------------|------------------------------------------------------------------|
| PS 25W 24VDC                                         | 1          | 6ES7505-0KA00-0AB0                                         | -                                                                |
| CPU 1516-3 PN/DP                                     | 1          | 6ES7516-3AN00-0AB0                                         | Alternatively, you can<br>also employ a different<br>S7-1500 CPU |
| CM PtP RS232 HF<br>Alternatively:<br>CM PtP RS232 BA | 1          | 6ES7541-1AD00-0AB0<br>Alternatively:<br>6ES7540-1AD00-0AA0 | -                                                                |

# Hardware for the ET 200SP station

When you use a ET 200SP station to build this application example, the following components are required:

### Table 1-2

| Component        | Number | Article number     | Note                                                                |
|------------------|--------|--------------------|---------------------------------------------------------------------|
| PS 25W 24VDC     | 1      | 6ES7505-0KA00-0AB0 | -                                                                   |
| CPU 1516-3 PN/DP | 1      | 6ES7516-3AN00-0AB0 | Alternatively, you can<br>also use a different S7<br>CPU.           |
| IM 155-6 PN ST   | 1      | 6ES7155-6AU00-0BN0 | Alternatively, you can<br>use the PROFIBUS<br>head of the ET 200SP. |
| Base Unit        | 1      | 6ES7193-6BP20-0DA0 | -                                                                   |
| CM PtP           | 1      | 6ES7137-6AA00-0BA0 | -                                                                   |
| Server module    | 1      | 6ES7193-6PA00-0AA0 | -                                                                   |

## Hardware for the S7-300 station

When you use a S7-300 station to build this application example, the following components are required:

# Table 1-3

| Component       | Number | Article number     | Note                                                                              |
|-----------------|--------|--------------------|-----------------------------------------------------------------------------------|
| PS307 5A        | 1      | 6ES7307-1EA01-0AA0 | -                                                                                 |
| CPU 315-2 PN/DP | 1      | 6ES7315-2EH14-0AB0 | Alternatively, you can<br>also employ a different<br>S7-300 CPU or an ET<br>200MP |

ã Siemens AG 2017 All rights reserved

| Component | Number | Article number                                             | Note |
|-----------|--------|------------------------------------------------------------|------|
| CP 341    | 1      | 6ES7341-1AH01-0AE0<br>Alternatively:<br>6ES7340-1AH02-0AE0 |      |

# Hardware for the ET 200S station

The following components are necessary if you want to set up the example with an ET 200S station.

Table 1-4

| Component                               | Number | Article number     | Note                                                            |
|-----------------------------------------|--------|--------------------|-----------------------------------------------------------------|
| PS307 5A                                | 1      | 6ES7307-1EA01-0AA0 |                                                                 |
| CPU 315-2 PN/DP                         | 1      | 6ES7315-2EH14-0AB0 | Alternatively, you can<br>also use a different S7<br>CPU.       |
| Interface module<br>IM151-3 PN STANDARD | 1      | 6ES7151-3AA23-0AB0 | Alternatively, you can<br>also use a different head<br>station. |
| PM-E DC24V                              | 1      | 6ES7138-4CA01-0AA0 |                                                                 |
| ET 200S 1SI 3964/ASCII                  | 1      | 6ES7138-4DF01-0AB0 |                                                                 |
| ET 200S, TERMMOD.<br>TM-E15S24-01       | 1      | 6ES7193-4CB20-0AA0 |                                                                 |
| ET 200S, TERMMOD.<br>TM-P15S23-A0       | 1      | 6ES7193-4CC20-0AA0 |                                                                 |

# Hardware for the S7-400 station

The following components are necessary if you want to set up the example with an S7-400 station.

Table 1-5

| Component                                   | Number | Article number                                             | Note                                                                   |
|---------------------------------------------|--------|------------------------------------------------------------|------------------------------------------------------------------------|
| PS 407 4A                                   | 1      | 6ES7407-0DA02-0AA0                                         | Alternatively, you can<br>also use a different S7-<br>400 power supply |
| CPU 416-3                                   | 1      | 6ES7416-3XR05-0AB0                                         | Alternatively, you can<br>also use a different S7-<br>400 CPU          |
| CP 441-2                                    | 1      | 6ES7441-2AA04-0AE0<br>Alternatively:<br>6ES7441-1AA05-0AE0 |                                                                        |
| IF 963, interface module RS232C, for CP 441 | 1      | 6ES7963-1AA00-0AA0                                         |                                                                        |

### **GSM** components

Table 1-6

| Component          | Number | Article number     | Note          |
|--------------------|--------|--------------------|---------------|
| MODEM MD720        | 1      | 6NH9720-3AA01-0XX0 | Firmware V2.1 |
| Antenna ANT794-4MR | 1      | 6NH9860-1AA00      |               |
| SIM card           | 2      |                    |               |

| Component                    | Number | Article number | Note                                                                                                    |
|------------------------------|--------|----------------|----------------------------------------------------------------------------------------------------|
| SINAUT ST7, connecting cable | 1      | 6NH7701-5AN    | For the station ET 200S<br>and ET 200SP the cable<br>should be connected as<br>shown in <u>Table 2-14</u> |
| Cell phone                   | 1      |                |                                                                                                    |

# Software components

Table 1-7

| Component                         | Number | Article number     | Note |
|-----------------------------------|--------|--------------------|------|
| STEP 7 Professional V13<br>SP1 or | 1      | 6ES7822-1AA03-0YA5 |      |
| STEP 7 Professional V14           | 1      | 6ES7822-1AA04-0YA5 |      |

# Example files and projects

This library consists of the following components:

Table 1-8

| Component           | File name                         | Note                |
|---------------------|-----------------------------------|---------------------|
| Library Description | 25545680_SMS_MD720_LIB_V10_en.pdf | This document       |
| Library             | 25545680_SMS_MD720_LIB_V10.zip    | Download <u>\2\</u> |

# 2 Engineering

# 2.1 Blocks of the Library

The following table lists all elements of the "LMD720" library. The function blocks must each be called in a cyclic OB.

# **Function blocks**

Table 2-1

| Function block       | Description                                                                                                    | Send and<br>receive system<br>function blocks used |
|----------------------|----------------------------------------------------------------------------------------------------|----------------------------------------------------|
| LMD720_SmsCMPtP      | Coordinated data exchange<br>between:<br>SIMATIC S7-1500,<br>CM PtP communication<br>module and<br>MODEM MD720<br>or<br>SIMATIC ET 200SP,<br>CM PtP communication<br>module and<br>MODEN MD720 | Send_P2P,<br>Receive_P2P                           |
| LMD720_SmsCP340PtP   | Coordinated data exchange<br>between<br>SIMATIC S7-300, CP 340<br>communication processor<br>and MODEM MD720                                                                                   | P_SEND,<br>P_RCV                                   |
| LMD720_SmsCP341PtP   | Coordinated data exchange<br>between<br>SIMATIC S7-300, CP 341<br>communication processor<br>and MODEM MD720                                                                                   | P_SND_RK,<br>P_RCV_RK                              |
| LMD720_SmsCP441PtP   | Coordinated data exchange<br>between<br>SIMATIC S7-400, CP 441-2<br>communication processor<br>and MODEM MD720                                                                                 | BSEND,<br>BRCV                                     |
| LMD720_SmsET200S_1SI | Coordinated data exchange<br>between<br>SIMATIC DP, electronic<br>module 1SI for ET 200S and<br>MODEM MD720                                                                                    | S_SEND,<br>S_RCV                                   |

### Functions

| Function             | Description                                                                                                    | Note                                                             |
|----------------------|----------------------------------------------------------------------------------------------------|------------------------------------------------------------------|
| LMD720_StringToDt300 | This function converts a character string of the "String" format with date components into the "DT" data type. | Applicable for SIMATIC<br>S7-300: CP 340,<br>CP 341, ET 200S 1SI |

| Function              | Description                                                                                                    | Note                                                          |
|-----------------------|----------------------------------------------------------------------------------------------------|---------------------------------------------------------------|
| LMD720_StringToDt400  | This function converts a character string of the "String" format with date components into the "DT" data type.  | Applicable for SIMATIC<br>S7-400: CP 441-2                    |
| LMD720_StringToDt1500 | This function converts a character string of the "String" format with date components into the "DTL" data type. | Applicable for SIMATIC<br>S7-1500: CM PtP,<br>ET 200SP CM PtP |

# PLC data types

| PLC data type           | Description                                                                                                    | Note                                                                                            |
|-------------------------|----------------------------------------------------------------------------------------------------|-------------------------------------------------------------------------------------------------|
| LMD720_typeSendRcv      | This PLC data type contains<br>the components of an ANY<br>pointer that are required for<br>sending/receiving messages<br>via the system functions. | Applicable for SIMATIC<br>S7-300: CP 340, CP<br>341, ET 200S 1SI<br>SIMATIC S7-400:<br>CP 441-2 |
| LMD720_typeSmsParam300  | This PLC data type contains<br>the parameters for initializing<br>the modem and<br>sending/receiving SMS<br>messages.                               | Applicable for SIMATIC<br>S7-300: CP 340, CP<br>341, ET 200S 1SI                                |
| LMD720_typeSmsParam400  | This PLC data type contains<br>the parameters for initializing<br>the modem and<br>sending/receiving SMS<br>messages.                               | Applicable for SIMATIC<br>S7-400: CP 441-2                                                      |
| LMD720_typeSmsParam1500 | This PLC data type contains<br>the parameters for<br>sending/receiving SMS<br>messages.                                                             | Applicable for SIMATIC<br>S7-1500: CM PtP,<br>ET 200SP CM PtP                                   |
| LMD720_typeStatus       | This PLC data type contains<br>the structure for the status of<br>the function block.                                                               | Applicable for SIMATIC<br>S7-300: CP 340,<br>CP 341, ET 200S 1SI<br>SIMATIC S7-400:<br>CP 441-2 |
| LMD720_typeStringStruct | This PLC data type contains<br>the structure of a character<br>string.                                                                              | Applicable for SIMATIC<br>S7-300: CP 340,<br>CP 341, ET 200S 1SI<br>SIMATIC S7-400:<br>CP 441-2 |

# 2.2 Interface description

# 2.2.1 FB "LMD720\_SmsXxxx"

The following figure and table show the "LMD720\_SmsXxxx" library blocks call interface. The call interface is identical for all function blocks of the library. Figure 2-1

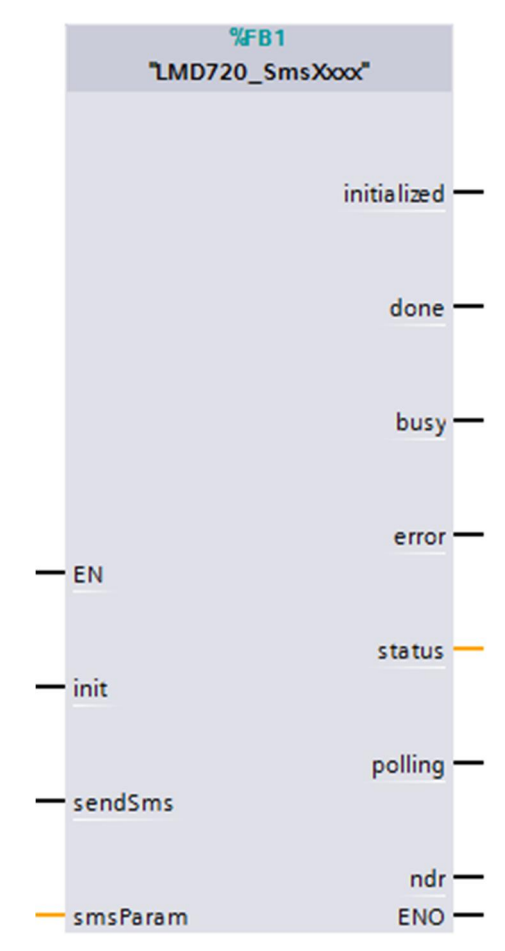

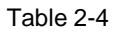

|       | Name Data type |                                                                 | Description                                                               |
|-------|----------------|-----------------------------------------------------------------|---------------------------------------------------------------------------|
| out   | Init           | Bool                                                            | Enables the initialization process.<br>Responds only to a positive edge.  |
| dul   | sendSms        | Bool                                                            | Starts the send process.<br>Responds only to a positive edge.             |
| InOut | smsParam       | PLC data type<br>"LMD720_typeSmsParamxx"<br>(see chapter 2.2.4) | Parameters for initializing the modem and sending/receiving SMS messages. |

|      | Name        | Data type | Description                                                                                                    |
|------|-------------|-----------|----------------------------------------------------------------------------------------------------|
|      | initialized | Bool      | Set when the initialization process<br>has been completed successfully.<br>An SMS can only be send or<br>received at TRUE.                                                            |
|      | done        | Bool      | Set when the send process has<br>been completed successfully.<br>Only valid for one cycle.<br>Default value: FALSE.                                                                   |
| out  | busy        | Bool      | If the "LMD720_SmsXxxx" block is<br>busy, busy=TRUE is set.<br>The parameter "busy" is set to<br>FALSE as soon as the process has<br>been completed successfully or<br>with an error. |
| Outp | error       | Bool      | Gives feedback if an error occurs<br>while executing a routine.<br>Only valid for one cycle.<br>Default value: FALSE                                                                  |
|      | status      | DWord     | Returns the status to be able to<br>localize the cause of the error if<br>ERROR = TRUE.<br>Only valid for one cycle<br>(see chapter 2.5).                                             |
|      | polling     | Bool      | Indicates that receive buffer polling of the modem is active.                                                                                                    |
|      | ndr         | Bool      | Signals that an SMS message has been received.<br>Is TRUE for one cycle only.                                                                                                    |

# Note

Make sure to back up the received data immediately after setting the "ndr" parameter.

# 2.2.2 FC "LMD720\_StringToDtxx"

This function converts a character string of the "String" format with date components into the "DT" or "DTL" data type. The function is called up in the "LMD720\_SmsXxxx" function block.

The following figure and table show the call interface of the function. Figure 2-2

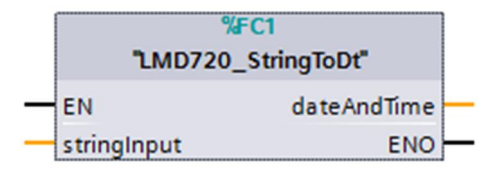

### Table 2-5

| Name        | Data type                      | Description               |
|-------------|--------------------------------|---------------------------|
| stringInput | STRING                         | Date as character string  |
| dateAndTime | DT (SIMATIC S7-300 and S7-400) | Returns the read in date. |
|             | DTL (SIMATIC S7-1500)          |                           |

# 2.2.3 PLC data type "LMD720\_typeSendRcv"

This PLC data type contains the components of an ANY pointer that are required for sending/receiving messages via the system functions for sending/receiving. Figure 2-3

|   | LM  | D720_typeSendRcv |           |
|---|-----|------------------|-----------|
|   |     | Name             | Data type |
| 1 | -   | dentifier        | Byte      |
| 2 |     | typ              | Byte      |
| 3 |     | number           | Int       |
| 4 |     | dbNr             | Int       |
| 5 | -00 | dataPointer      | DInt      |

| Name        | Data type | Description                            |
|-------------|-----------|----------------------------------------|
| Identifier  | Byte      | Syntax ID                              |
| Туре        | Byte      | Data type                              |
| number      | Int       | Repeat factor                          |
| dbNr        | Int       | DB number                              |
| dataPointer | Dint      | Byte and bit address of the data block |

# 2.2.4 PLC data type "LMD720\_ typeSmsParamXx"

This PLC data type contains the parameters for initializing the modem and sending/receiving SMS messages. It must be created in a global data block and connected to the InOut parameters of the "LMD720\_smsXxxx" FB. Figure 2-4

|    | LMD720_typeSmsParam |                                 |               |                 |
|----|---------------------|---------------------------------|---------------|-----------------|
|    |                     | Name                            | Data type     | Default value   |
| 1  | -                   | lAddrr                          | Int           | 0               |
| 2  | -                   | pinCode                         | String[8]     |                 |
| з  | -                   | smsSCA                          | String[15]    |                 |
| 4  | -                   | phoneNumber                     | String[20]    |                 |
| 5  |                     | smsText                         | String[160]   |                 |
| 6  | -                   | pollingTime                     | Time          | T# 30s          |
| 7  |                     | ▼ rcvData                       | Struct        |                 |
| 8  | -                   | <ul> <li>DateAndtime</li> </ul> | Date_And_Time | DT#1990-01-01-0 |
| 9  | -                   | rcvPhoneNo                      | String[20]    |                 |
| 10 |                     | rcvSms                          | String[160]   |                 |

| Name        | Data type   | Description                                                                                                    |
|-------------|-------------|----------------------------------------------------------------------------------------------------|
| IAddrr      | Int         | SIMATIC S7-300 and ET 200S:<br>This parameter is assigned with the first address of the<br>input address of the communication module<br>("Device configuration > CP 340/ 1SI > Properties > IO<br>addresses").                                                                  |
| conId       | Word        | SIMATIC S7-400:<br>Addressing parameter ID. This information can be found in<br>the device configuration under "Network view ><br>Connections> PtP connection > Local ID"                                                                                                    |
| hwID        | HW_ANY      | SIMATIC S7-1500:<br>Hardware identifier of CM PtP (central at the S7-1500 or<br>distributed as module of ET 200SP). The value of the HW<br>identifier is available in the device configuration ("CM ><br>Properties > HWID").                                                   |
| pinCode     | String[8]   | PIN of the SIM card in the modem.                                                                                                    |
| smsSCA      | String[15]  | The short message service center of your provider (enter with country code).                                                                                                    |
| phoneNumber | String[20]  | Receiver's telephone number of the device to which the SMS is to be sent (enter with country code).                                                                                                    |
| smsText     | String[160] | Content of the SMS to be sent.                                                                                                    |
| pollingTime | Time        | Timer for receive polling.<br>Once this timer has elapsed, the polling of the received<br>data is triggered.<br>If this timer expires while a send operation is active, the<br>received SMS messages will not be fetched before the<br>next polling cycle.<br>Start value: 30 s |

| Name    | Data type | Description                                                                                                    |
|---------|-----------|----------------------------------------------------------------------------------------------------|
| rcvData | Struct    | <ul> <li>Data received:</li> <li>Time stamp of the received SMS message</li> <li>Sender's telephone number</li> <li>Message of the receive SMS.</li> </ul> |

# 2.2.5 PLC data type "LMD720\_typeStatus"

This PLC data type contains the structure for the status of the function block. Figure 2-5

|   | LMD720_typeStatus |          |           |               |  |
|---|-------------------|----------|-----------|---------------|--|
|   | -                 | Name     | Data type | Default value |  |
| 1 | -                 | status_1 | Word      | 16#0          |  |
| 2 |                   | status_2 | Word      | 16#0          |  |

### Table 2-8

| Name     | Data type | Description                                                                                                    |
|----------|-----------|----------------------------------------------------------------------------------------------------|
| status_1 | Word      | Shows the block that has triggered the message:<br>16#0000: "LMD720_SmsXxxx" function block<br>(see Fehler! Unbekanntes Schalterargument.)<br>16#0001: Send system function block<br>(see TIA Portal information system)<br>16#0011: Receive system function block<br>(see TIA Portal information system) |
| status_2 | Word      | Error message                                                                                                    |

# 2.2.6 PLC data type "LMD720\_typeStringStruct"

This PLC data type contains the structure of a character string. Figure 2-6

|   | LMD720_typeStringStruct |         |                     |               |  |  |
|---|-------------------------|---------|---------------------|---------------|--|--|
|   | -                       | Name    | Data type           | Default value |  |  |
| 1 | -                       | maxChar | Byte                | 16#0          |  |  |
| 2 | -00                     | actChar | Byte                | 16#0          |  |  |
| З | -                       | data    | Array[1254] of Byte |               |  |  |

| Name         | Data type           | Description                           |  |
|--------------|---------------------|---------------------------------------|--|
| maxChar Byte |                     | maximum length of the character chain |  |
| actChar      | Byte                | Current length of the character chain |  |
| data         | Array[1254] of Byte | Data                                  |  |

# 2.3 Preparation

# 2.3.1 Configuring the used communication module or communications processor

The communication module or the communication processor must be configured as follows:

| • | Protocol                       | ASCII/Freeport                        |
|---|--------------------------------|---------------------------------------|
|   | Transmission rate              | 9600 bps                              |
| • | Parity check                   | none                                  |
| • | Data bits                      | 8                                     |
| • | Stop bits                      | 1                                     |
| • | Data flow control              | none                                  |
| • | Character delay time until the | 1000 ms ( For S7-1500:1000 Bit times) |
|   | end of telegram is recognized. |                                       |

Configure the used communication module as described in the respective table.

# S7-1500 and ET 200SP:

| No.                                                                                                    |                                                                                                    | Action                                                                                                    |  |  |  |
|----------------------------------------------------------------------------------------------------|----------------------------------------------------------------------------------------------------|----------------------------------------------------------------------------------------------------|--|--|--|
| 1.                                                                                                    | Open your already existing STEP 7 V13 or V14 project.                                                                                                    |                                                                                                    |  |  |  |
| 2.                                                                                                    | Configure the RS232 interface as shown in the figure below:<br><b>S7-1500:</b><br>"Device configuration> Device view> Double-click on CM PtP RS232> Properties><br>RS-232 interface". |                                                                                                    |  |  |  |
|                                                                                                    | ET 200SP:<br>Device Configuration > Network view > double click ET 200SP > double click CM<br>PtP > Properties > port configuration".<br>CM PtP R5232 BA_1 [CM PtP R5232 BA]          |                                                                                                    |  |  |  |
| General     10 tags     System constants     Texts       General     RS-232 interface     Port configuration       Prot configuration of message     Protocol       Configuration of message r     Protocol:       Frame start detection     Protocol: |                                                                                                    |                                                                                                    |  |  |  |
|                                                                                                    | Receive buffer<br>Hardware identifier<br>I/O addresses                                                                                                    | Data transmission rate:     9600     bits/s       Parity:     None        Data bits:     8 bits        Stop bits:     1        Data flow control:     None |  |  |  |

| No. |                                                      | Action                                                            |  |
|-----|------------------------------------------------------|-------------------------------------------------------------------|--|
| 3.  | Set the character delay tin                          | ne to 1000 Bit times, as shown in the figure below:               |  |
|     | CM PtP RS232 BA_1 [CM PtP RS232 BA]                  | Roperties                                                         |  |
|     | General IO tags System con                           | stants Texts                                                      |  |
|     | General     Module parameters                        | Fnd of frame detection                                            |  |
|     | ▼ RS-232 interface                                   | End detection of a received frame                                 |  |
|     | <ul> <li>Port configuration</li> </ul>               |                                                                   |  |
|     | Diagnostics                                          | Recognize message end by message timeout                          |  |
|     | Configuration of message transfer                    | Message timeout: 200 ms                                           |  |
|     | <ul> <li>Configuration of message receipt</li> </ul> |                                                                   |  |
|     | Frame start detection                                |                                                                   |  |
|     | End of frame detection                               | Recognize message end by response timeout                         |  |
|     | Receive buffer                                       | Response timeout: 200 ms                                          |  |
|     | Hardware identifier                                  | •                                                                 |  |
|     | I/O addresses                                        | Character delay time elapses Character delay time: 1000 Bit times |  |

# S7-300 and ET 200S:

| No. | Action                                                                                                    |  |  |  |  |
|-----|----------------------------------------------------------------------------------------------------|--|--|--|--|
| 1.  | Open your already existing STEP 7 V13 or V14 project.                                                                                                    |  |  |  |  |
| 2.  | Configure the RS232 interface as shown in the figure below:<br><b>S7-300:</b><br>"Device Configuration > Device View > CP 340/ CP 341> Properties > Protocol><br>ASCII".                                                                                                    |  |  |  |  |
|     | ET 200S:<br>"Device Configuration > Network view > double click ET 200S > 1 SI> Properties><br>Protocol".                                                                                                    |  |  |  |  |
|     | CP 340 R\$232C_1 [CP 340 R\$232C]                                                                                                    |  |  |  |  |
|     | General     Greatal     Greatal |  |  |  |  |
|     | Character frame Data bits: 8 Stop bits: 1 Parity: None End detection of a received frame On receipt of fixed number of characters On receipt of the end delimiter(s)                                                                                                    |  |  |  |  |
|     | Character delay time: 1000 ms                                                                                                    |  |  |  |  |

# S7-400:

| No. | Action                                                                                                    |  |  |  |
|-----|----------------------------------------------------------------------------------------------------|--|--|--|
| 1.  | Open your already existing STEP 7 V13 or V14 project.                                                                                                    |  |  |  |
| 2.  | Configure the RS232 interface as shown in the figure below:<br>"Device Configuration > Device View > IF 963_1 Module> Properties> Protocol"                                                                                                    |  |  |  |
|     | CP 441-2_1 [CP 441-2]                                                                                                    |  |  |  |
|     | General       IO tags       System constants       Texts         General       Interrupt selection       Protocol         IP963 RS232       General       Protocol:         ASCII       Transmission rate:       9600         Diagnostics addresses       ASCII         >       ASCII         >       Frame |  |  |  |
|     | Character frame Data bits: 8  Stop bits: 1  Parity: None                                                                                                    |  |  |  |
|     | End detection of a received frame  After character delay time elapses  On receipt of fixed number of characters  On receipt of the end delimiter(s)                                                                                                    |  |  |  |
|     | Character delay time: 1000 ms                                                                                                    |  |  |  |

#### Setting the baud rate of MODEM MD720 2.3.2

Communication module and MODEM MD720 must use the same baud rate. The baud rate on the MODEM MD720 is changed using a terminal program.

| Table 2 | 2-13                                                                                                    |  |  |  |
|---------|----------------------------------------------------------------------------------------------------|--|--|--|
| No.     | Action                                                                                                    |  |  |  |
| 1.      | Connect your PC to the MODEM MD720 via the serial connecting cable.                                                                                                    |  |  |  |
| 2.      | Start a terminal program, for example HyperTerminal.                                                                                                    |  |  |  |
| 3.      | Select the appropriate COM interface to which the MODEM MD720 has been connected.                                                                                                    |  |  |  |
| 4.      | Set the character format and baud rate to the same values as the serial interface of the MODEM MD720<br>The factory settings of the MODEM MD720 are as follows:<br>Baud rate: 19200 bits/s<br>Character format: 8N1.<br>The baud rate is changed via AT command: AT+IPR= <baud rate="">. Enter this<br/>command in the terminal program and press the return key.<br/>MD720-3 - HyperTerminal<br/>File Edit View Call Transfer Help</baud> |  |  |  |
|         | at+ipr=9600<br>OK<br>-<br>Disconnected Auto detect TCP/IP SCROL                                                                                                    |  |  |  |

Note The MODEM MD720 is only accessed by AT commands when it is in terminal mode. If this is not the case, reset the MODEM MD720 to factory settings (see  $\underline{3}$ ).

# 2.3.3 Connecting MODEM MD720 to the controller

Table 2-14

| No. |                                                                | Action                                                                                                    |        |         |  |  |
|-----|----------------------------------------------------------------|----------------------------------------------------------------------------------------------------|--------|---------|--|--|
| 1.  | Insert the SIM card into MODEM MD720.                          |                                                                                                    |        |         |  |  |
| 2.  | Connect the antenna to the respective socket.                  |                                                                                                    |        |         |  |  |
| 3.  | Connect the MODEM MD720 to a                                   | 24 V direct current so                                                                                           | ource. |         |  |  |
| 4.  | S7-300, S7-400 and S7-1500:<br>Connect the CP or the CM with M | <b>S7-300, S7-400 and S7-1500:</b><br>Connect the CP or the CM with MODEM MD720 using a serial connecting cable. |        |         |  |  |
|     | ET 200S:                                                       | ET 2005 15I                                                                                                    |        | MD720-3 |  |  |
|     | Connect the serial cable to the                                | 4                                                                                                    | DCD    | 1       |  |  |
|     | side to the MODEM MD720                                        | 5                                                                                                    | RxD    | 2       |  |  |
|     | (see \ <u>3</u> \).                                            | 1                                                                                                    | TxD    | 3       |  |  |
|     |                                                                | 3                                                                                                    | DTR    | 4       |  |  |
|     |                                                                | 8                                                                                                    | GND    | - 5     |  |  |
|     |                                                                | 7                                                                                                    | DSR    | 6       |  |  |
|     |                                                                | 2                                                                                                    | RTS    | 7       |  |  |
|     |                                                                | 6                                                                                                    | CTS    | 8       |  |  |
|     |                                                                |                                                                                                    |        | L       |  |  |
|     | ET 200SP:<br>Connect the serial cable to the                   | ET 200SP<br>CM PtP                                                                                               |        | MD720-3 |  |  |
|     | CM PtP module of the ET                                        | 7                                                                                                    | DCD    | 1       |  |  |
|     | 200SP. Connect the other side to the MODEM MD720 (see \3\).    | 2                                                                                                    | RxD    | 2       |  |  |
|     |                                                                | 1                                                                                                    | TxD    | 3       |  |  |
|     |                                                                | 5                                                                                                    | DTR    | 4       |  |  |
|     |                                                                | 9                                                                                                    | GND    | 5       |  |  |
|     |                                                                | 6                                                                                                    | DSR    | 6       |  |  |
|     |                                                                | 3                                                                                                    | RTS    | 7       |  |  |
|     |                                                                | 4                                                                                                    | CTS    | 8       |  |  |
|     |                                                                | 8                                                                                                    | RI     | 9       |  |  |
|     |                                                                | 11                                                                                                    |        | li      |  |  |

**Note** When installing the components, please always consider the general installation guidelines.

# 2.4 Integration into the user project

# 2.4.1 Integrating library blocks in a STEP 7 V13 or STEP 7 V14 project

In order that the functions of the "LMD720\_SmsXxxx" function block can be used, it is necessary to integrate the library "LMD720" into the configuration software first:

| No. | Action                                                                                                    |
|-----|----------------------------------------------------------------------------------------------------|
| 1.  | The library is available on the HTML page from which you downloaded this document (see <u>\2\https://support.industry.siemens.com/cs/ww/en/view/25545680</u> ). Save the library "25545680_SMS_MD720_LIB_V10.zip" to your hard drive.                                                                                                    |
| 2.  | Unzip the library.                                                                                                    |
| 3.  | Open an already existing STEP 7 V13 or V14 project.                                                                                                    |
| 4.  | In the "Global Libraries" palette, click on "Open global library" in the toolbar.                                                                                                    |
|     | <ul> <li>Global libraries</li> <li>Global libraries</li> <li>Buttons-and-Switches</li> <li>DriveLib_S71200_V13</li> <li>DriveLib_S71200_V4_V13</li> <li>DriveLib_S71500_V13</li> <li>DriveLib_S7300-S7400_V13</li> <li>Long Functions</li> <li>Monitoring-and-control-objects</li> <li>Documentation templates</li> <li>WinAC_MP</li> </ul> |
| 5.  | Select the global library "LMD720_V13.al13" for your STEP7 V13 project or<br>"LMD720_V14.al14" for your STEP7 V14 project.<br>LMD720<br>Name<br>AdditionalFiles<br>IM<br>Logs<br>System<br>InterFiles<br>LICerFiles<br>LMD720.al13                                                                                                    |

Below, you will find the steps describing how to integrate the "LMD720" library blocks into your STEP 7 V13 or V14 project. Subsequently, you can use the blocks of library.

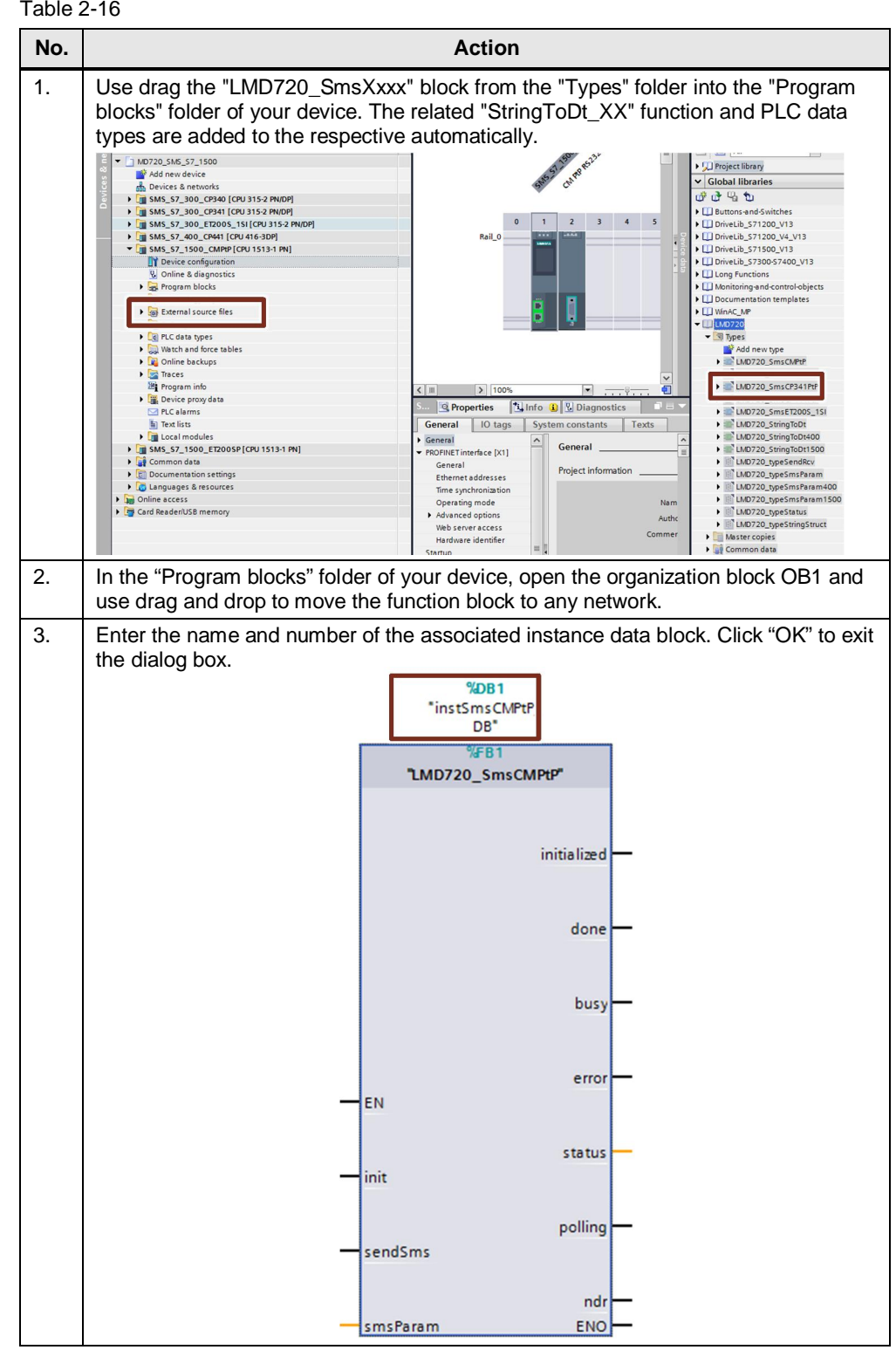

| No. | Action                                                                                                    |                                                                                                    |  |  |
|-----|----------------------------------------------------------------------------------------------------|----------------------------------------------------------------------------------------------------|--|--|
| 4.  | Create a new global data block with the PLC data type<br>"LMD720_ttypeSmsParamxx" and the tags for calling the FB in OB1. Save your<br>configuration settings. |                                                                                                    |  |  |
|     | SmsParamDB                                                                                                    |                                                                                                    |  |  |
|     | Name                                                                                                    | Data type                                                                                                    |  |  |
|     | 1 🕣 🔻 Static                                                                                                    |                                                                                                    |  |  |
|     | 2 🕣 🍨 🕨 smsParam                                                                                                    | "LMD720_typeSmsParam1500"                                                                                                    |  |  |
|     | 3 🕣 🔹 initOB1                                                                                                    | Bool                                                                                                    |  |  |
|     | 4 📹 🔹 sendSmsOB1                                                                                                    | Bool                                                                                                    |  |  |
|     | 5 🕣 = initializedOB1                                                                                                    | Bool                                                                                                    |  |  |
|     | 6 \land e doneOB1                                                                                                    | Bool                                                                                                    |  |  |
|     | 7 📹 🖷 busyOB1                                                                                                    | Bool                                                                                                    |  |  |
|     | 8 📶 = errorOB1                                                                                                    | Bool                                                                                                    |  |  |
|     | 9 📹 🔹 statusOB1                                                                                                    | DWord                                                                                                    |  |  |
|     | 10 📹 🔹 pollingOB1                                                                                                    | Bool                                                                                                    |  |  |
|     | 11 🕘 = ndrOB1                                                                                                    | Bool                                                                                                    |  |  |
|     | Note: The description of the parar found in chapter 2.2.4.                                                                                                    | neters of "LMD720_typeSmsParamxx" can be                                                                                                    |  |  |
|     | previously created data block.<br>%DB1<br>*instSmsCMPt<br>DB*<br>%FB1<br>1MD720_SmsCl                                                                          | P_<br>MPtP'<br>initialized<br>initialized<br>done<br>MDB2_DBX414.2<br>"SmsParamDB".<br>doneOB1<br>%DB2_DBX414.4<br>"SmsParamDB".<br>doneOB1<br>%DB2_DBX414.4<br>"SmsParamDB".<br>doneOB1                                                                                          |  |  |
|     | EN<br>%DB2.DBX414.0<br>*SmsParamDB*.<br>initOB1                                                                                                    | *\DB2.DBX414.5         *SmsParamDB*.         error         error         \$\DB2.DB2416         *SmsParamDB*.         status         \$\DB2.DBX420.0         *SmsParamDB*.         polling         pollingOB1         *\DB2.DBX420.1         *SmsParamDB*.         ndr         ndr |  |  |

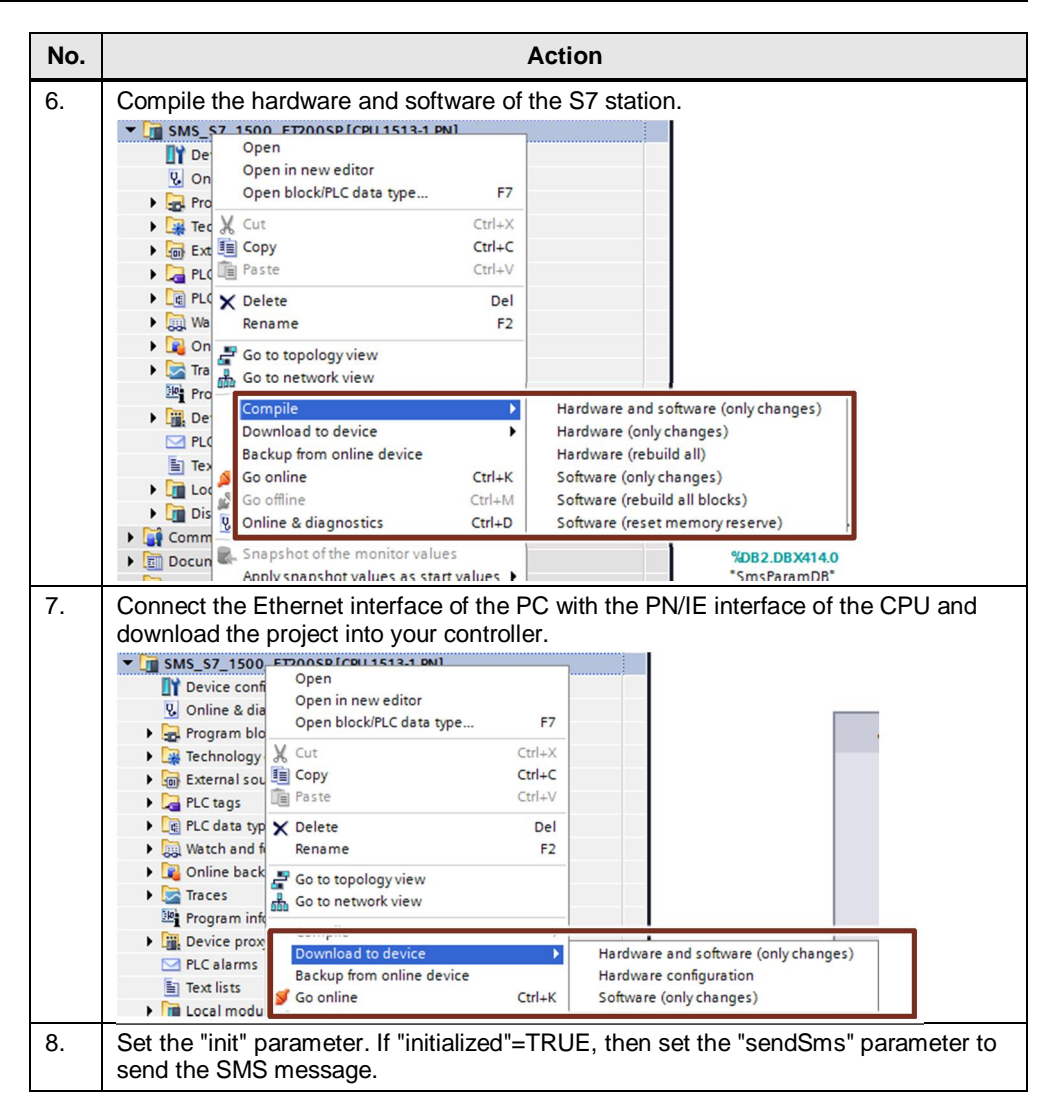

# 2.4.2 Library resources and performance data

## **Memory requirements**

The following table shows the size of the library blocks in the main memory. Table 2-17

| Block                 | Main memory (bytes) | Load memory (bytes) |
|-----------------------|---------------------|---------------------|
| LMD720_SmsCMPtP       | 7197                | 86363               |
| LMD720_SmsCP340PtP    | 14602               | 16100               |
| LMD720_SmsCP341PtP    | 14530               | 16154               |
| LMD720_SmsCP441PtP    | 14662               | 16000               |
| LMD720_SmsET200S_1SI  | 14522               | 15998               |
| LMD720_StringToDt300  | 1820                | 1936                |
| LMD720_StringToDt400  | 1820                | 1936                |
| LMD720_StringToDt1500 | 668                 | 9679                |

## Transfer time without an additional user program in OB1

The following table shows the average times measured for initializing the MODEM MD720 and sending an SMS message.

| Function       | Average time   |
|----------------|----------------|
| Initialization | up to 3 min.   |
| Sending SMS    | approx. 7 sec. |

# 2.5 Error handling

The FB "LMD720\_SmsXxxx" function block has a "status" output for error diagnostics. By reading the "status" output of the function block, you are provided with information on logical errors and error messages that may occur during communication.

The error message structure is such that the first word indicates the block that triggered this message. (see Table 2-19)

| Та | ble | 2-1      | 19 |
|----|-----|----------|----|
| 10 | DIC | <u> </u> | 0  |

| status_1 | Description                                                                                                    |  |
|----------|----------------------------------------------------------------------------------------------------|--|
| 16#0000  | "LMD720_SmsXxxx" function block                                                                                                    |  |
| 16#0001  | Send system function block<br>(see TIA Portal information system:<br>Program blocks > System blocks > Select send block > Press F1)       |  |
| 16#0011  | Receive system function block<br>(see TIA Portal information system:<br>Program blocks > System blocks > Select receive block > Press F1) |  |

The table below provides a list of possible error messages created by the library function blocks.

| status_2 | Error description                                                                                                    |         | Solution                                               |
|----------|----------------------------------------------------------------------------------------------------|---------|--------------------------------------------------------|
| 16#8101  | Initialization:<br>The watchdog timer has expired                                                                                      | 1.<br>ว | Check cable between controller<br>and modem.           |
|          | the communication between controller<br>and modem is interrupted during                                                                | ۷.      | change, if required, as described<br>in chapter 2.3.1. |
|          | initialization.                                                                                                    | 3.      | Set the modem baud rate as described in chapter 2.3.2. |
|          |                                                                                                    | 4.      | Restart initialization.                                |
| 16#8102  | Initialization, sending SMS:                                                                                                    | Res     | tart initialization.                                   |
|          | Previous order not yet completed.                                                                                                    |         |                                                        |
|          | You have started a new operation, although "busy" was still active.                                                                    |         |                                                        |
| 16#8103  | Sending SMS:                                                                                                    | Res     | tart initialization.                                   |
|          | The modem must be initialized. This<br>error occurs when the modem has not<br>been initialized and you have started<br>a send process. |         |                                                        |
| 16#8104  | Sending SMS:                                                                                                    | 1.      | Check cable between controller                         |
|          | The watchdog timer has expired                                                                                                    | _       | and modem.                                             |
|          | during the send procedure because<br>the communication between controller<br>and modem is interrupted during<br>sending.               | 2.      | Restart the send procedure.                            |

| status_2 | Error description                                                                                                    | Solution                                                                                                    |
|----------|----------------------------------------------------------------------------------------------------|----------------------------------------------------------------------------------------------------|
| 16#8105  | <ul> <li>Polling:<br/>The watchdog timer has expired<br/>during polling. This may have the<br/>following causes:</li> <li>Communication between the<br/>controller and the modem is<br/>interrupted.</li> <li>Many SMS messages are stored<br/>in the buffer.</li> <li>An SMS with unknown index<br/>cannot be read.</li> </ul> Note:<br>Only messages with certain indices<br>are evaluated. All other messages are<br>deleted from the buffer (initialization)<br>after a time out – It is not possible to<br>browse the memory subsequently. | <ol> <li>Check cable between controller<br/>and modem.</li> <li>If required, change the<br/>"statTimerCheckPollingPT" time<br/>in the instance DB of<br/>"LMD720_SmsXxxx".</li> <li>Restart initialization.</li> </ol>                                                                                                    |
| 16#8106  | Initialization:<br>Error when disabling echo.                                                                                                    | Restart initialization.                                                                                                    |
| 16#8107  | Initialization:<br>Error when enabling the<br>parameterization mode.                                                                                                    | Restart initialization.                                                                                                    |
| 16#8108  | Initialization:<br>Error when querying the remote<br>configuration port.                                                                                                    | Restart initialization.                                                                                                    |
| 16#8109  | Initialization:<br>Error when disabling reading the remote configuration port.                                                                                                    | Restart initialization.                                                                                                    |
| 16#8110  | Initialization:<br>Error when disabling the<br>parameterization mode.                                                                                                    | Restart initialization.                                                                                                    |
| 16#8111  | Initialization:<br>Error during PIN query:<br>SIM card faulty / disabled or not<br>inserted.                                                                                                    | <ol> <li>Insert the SIM card into the<br/>modem.</li> <li>Restart initialization.</li> </ol>                                                                                                    |
| 16#8112  | Initialization:<br>Error during PIN query:<br>The modem is waiting for the PUK<br>entry.                                                                                                    | <ol> <li>Insert the SIM card into a normal cell phone.</li> <li>Enter the PUK and then a PIN.</li> <li>Check and change the "pinCode" parameter.</li> <li>Restart initialization.</li> </ol> Note: As an alternative to steps 1 and 2, you can enter the PUK via a terminal program with the command: AT+CPIN= <puk>, <pin></pin></puk> |

| status_2 | Error description                                                                                                    | Solution                                                                                                    |
|----------|----------------------------------------------------------------------------------------------------|----------------------------------------------------------------------------------------------------|
| 16#8113  | Initialization:<br>Incorrect PIN                                                                                                    | <ol> <li>Check and change the "pinCode"<br/>parameter.</li> <li>Restart initialization.</li> </ol>                                                                                                    |
| 16#8114  | Initialization, sending SMS, polling:<br>Error during parameterization.                                                                                                    | <ol> <li>Check the antenna cable.</li> <li>Restart initialization.</li> </ol>                                                                                                    |
| 16#8115  | Initialization:<br>Syntax error when entering the short<br>message service center.                                                                                                    | <ol> <li>Check and change "smsSCA"<br/>parameter.</li> <li>Restart initialization.</li> </ol>                                                                                                    |
| 16#8116  | Initialization, polling:<br>Error when selecting the SMS<br>memory.                                                                                                    | Restart initialization.                                                                                                    |
| 16#8117  | Initialization:<br>Error when transferring the SMS indicators.                                                                                                    | Restart initialization.                                                                                                    |
| 16#8118  | Initialization, polling:<br>Error when deleting SMS messages.                                                                                                    | Restart initialization.                                                                                                    |
| 16#8119  | Sending SMS:<br>Syntax error when entering the<br>telephone number.                                                                                                    | <ol> <li>Check and change<br/>"phoneNumber" parameter</li> <li>Restart the send procedure.</li> </ol>                                                                                                    |
| 16#8120  | <ul> <li>Sending SMS:</li> <li>Error while sending the SMS message. This may have the following causes:</li> <li>Short message service center address is incorrect.</li> <li>Telephone number of the recipient is incorrect.</li> </ul> | <ol> <li>Check "smsSCA" parameter and<br/>change, if required.</li> <li>Check "phoneNumber"<br/>parameter and change, if<br/>required.</li> <li>Restart initialization.</li> <li>Restart the send procedure.</li> </ol> |
| 16#8121  | Polling:<br>Error while reading the SMS message.                                                                                                    | Restart initialization                                                                                                    |

- **Note** During the initialization of MODEM MD720 with the "LMD720\_SmsXxxx" block, all SMS messages stored in the buffer will be deleted.
- **NOTE** During the first initialization of MODEM MD720 with the "LMD720\_SmsXxxx" block, the error 0011\_81E2 occurs. In this case, please initialize the MODEM MD720 again.

#### 3 Appendix

#### 3.1 Service and support

## **Industry Online Support**

Do you have any questions or need support?

Siemens Industry Online Support offers access to our entire service and support know-how as well as to our services.

Siemens Industry Online Support is the central address for information on our products, solutions and services.

Product information, manuals, downloads, FAQs and application examples - all information is accessible with just a few mouse clicks at https://support.industry.siemens.com

## **Technical Support**

Siemens Industry's Technical Support offers quick and competent support regarding all technical queries with numerous tailor-made offers - from basic support right up to individual support contracts.

Please address your requests to the Technical Support via the web form: www.siemens.com/industry/supportrequest

## Service offer

Our service offer comprises, among other things, the following services:

- Product Training
- **Plant Data Services**
- Spare Parts Services
- **Repair Services**
- On Site and Maintenance Services
- **Retrofit & Modernization Services**
- Service Programs and Agreements

Detailed information on our service offer is available in the Service Catalog: https://support.industry.siemens.com/cs/sc

## **Industry Online Support app**

Thanks to the "Siemens Industry Online Support" app, you will get optimum support even when you are on the move. The app is available for Apple iOS, Android and Windows Phone: https://support.industry.siemens.com/cs/ww/en/sc/2067

# 3.2 Links and Literature

Table 3-1

| No.  | Торіс                                                                           |
|------|---------------------------------------------------------------------------------|
| \1\  | Siemens Industry Online Support                                                 |
|      | https://support.industry.siemens.com                                            |
| \2\  | Link to this entry page of this application example                             |
|      | https://support.industry.siemens.com/cs/ww/en/view/25545680                     |
| \3\  | Manual on MD720                                                                 |
|      | https://support.industry.siemens.com/cs/ww/en/view/73513752                     |
| \4\  | SIMATIC S7-300 Establishing and parameterizing point-to-point connection CP 340 |
|      | http://support.automation.siemens.com/WW/view/en/1137332                        |
| \5\  | SIMATIC CP 340 first steps to commissioning                                     |
|      | http://support.automation.siemens.com/WW/view/en/12108826                       |
| \6\  | SIMATIC S7-300 Establishing and parameterizing point-to-point connection CP 341 |
|      | http://support.automation.siemens.com/WW/view/en/1117397                        |
| \7\  | CP 341 first steps to commissioning                                             |
|      | http://support.automation.siemens.com/WW/view/en/1188622                        |
| \8\  | Establishing and parameterizing point-to-point connection CP 441                |
|      | http://support.automation.siemens.com/WW/view/en/1137419                        |
| \9\  | CP 441 First Steps                                                              |
|      | http://support.automation.siemens.com/WW/view/en/1188835                        |
| \10\ | SIMATIC ET 200S serial interface modules                                        |
|      | http://support.automation.siemens.com/WW/view/en/9260793                        |
| \11\ | CM PtP Configurations for Point-to-Point Connections                            |
|      | http://support.automation.siemens.com/WW/view/en/59057093                       |
| \12\ | SIMATIC S7-1500 CM PtP RS232 BA                                                 |
|      | http://support.automation.siemens.com/WW/view/en/59057152                       |
| \13\ | SIMATIC S7-1500 CM PtP RS232 HF                                                 |
|      | http://support.automation.siemens.com/WW/view/en/59057160                       |
| \14\ | CM PtP operation with PROFINET                                                  |
|      | http://support.automation.siemens.com/WW/view/en/68075812                       |
| \15\ | SIMATIC S7-1500, ET 200MP, ET 200SP, ET 200AL, ET 200pro Communication          |
|      | http://support.automation.siemens.com/WW/view/en/59192925                       |
| \16\ | SIMATIC ET 200SP CM Freeport/3964                                               |
|      | http://support.automation.siemens.com/WW/view/en/59061378                       |

# 3.3 Change documentation

Table 3-2

| Version | Date    | Modifications |
|---------|---------|---------------|
| V1.0    | 08/2017 | First version |
|         |         |               |